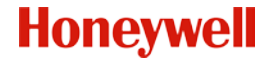

# **Explosion-Proof Bullet Camera**

Quick Start Guide

#### About this Manual

This Manual is applicable to Explosion-Proof Bullet Camera.

The Manual includes instructions for using and managing the product. Pictures, charts, images and all other information hereinafter are for description and explanation only. The information contained in the Manual is subject to change, without notice, due to firmware updates or other reasons. Please use this user manual under the guidance of professionals.

# **Regulatory Information**

## FCC Information

Please take attention that changes or modification not expressly approved by the party responsible for compliance could void the user's authority to operate the equipment.

FCC compliance: This equipment has been tested and found to comply with the limits for a Class A digital device, pursuant to part 15 of the FCC Rules. These limits are designed to provide reasonable protection against harmful interference when the equipment is operated in a commercial environment. This equipment generates, uses, and can radiate radio frequency energy and, if not installed and used in accordance with the instruction manual, may cause harmful interference to radio communications. Operation of this equipment in a residential area is likely to cause harmful interference in which case the user will be required to correct the interference at his own expense.

#### FCC Conditions

This device complies with part 15 of the FCC Rules. Operation is subject to the following two conditions:

1. This device may not cause harmful interference.

2. This device must accept any interference received, including interference that may cause undesired operation.

## **EU Conformity Statement**

This product and - if applicable - the supplied accessories too are marked with "CE" and comply therefore with the applicable harmonized

European standards listed under the EMC Directive 2014/30/EU, the LVD Directive 2014/35/EU, the RoHS Directive 2011/65/EU, the ATEX Directive 2014/34/EU.

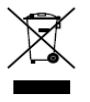

2012/19/EU (WEEE directive): Products marked with this symbol cannot be disposed of as unsorted municipal waste in the European Union. For proper recycling, return this product to your local supplier

upon the purchase of equivalent new equipment, or dispose of it at designated collection points. For more information see:

#### www.recyclethis.info

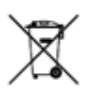

2006/66/EC (battery directive): This product contains a battery that cannot be disposed of as unsorted municipal waste in the European Union. See the product documentation for specific battery information. The battery is marked with this symbol,

which may include lettering to indicate cadmium (Cd), lead (Pb), or mercury (Hg). For proper recycling, return the battery to your

supplier or to a designated collection point. For more information see:www.recyclethis.info

#### Industry Canada ICES-003 Compliance

This device meets the CAN ICES-3 (A)/NMB-3(A) standards requirements.

#### Intended Use of the Camera

ATEX: (I) 2GD Ex op is db IIC T6 Gb /Ex tb op is IIIC T80 °C Db

IECEx: Ex db op is IIC T6 Gb /Ex tb op is IIIC T80°C Db

Hazardous Area Classification: Zone 1, Zone 2, Zone 21, Zone 22

IP Degree: IP68 (1m, 1h)

Ex Standards:

IEC 60079-1: 2014 EN 60079-1: 2014

IEC 60079-31: 2013 EN 60079-31: 2014

IEC 60079-28 EN 60079-28

#### Special Conditions for Safe Use

1. Ambient temperature: -40°C - +60°C

2. DO NOT OPEN WHEN ENERGIZED

3. POTENTIAL ELECTROSTATIC CHARGING HAZARD – SEE INSTRUCTIONS

4. When assembly, operation and maintenance, the operator must follow the requirements of the IEC 60079-14: latest version Explosive atmospheres- Part 14: Electrical installations design, selection and erection, beside of the manufacturer's operating instructions or its National equivalent.

5. Repair and overhaul shall comply with IEC 60079-19: latest version or its National equivalent.

#### **Explosion-proof Bullet Camera Nameplate**

| Explosion-Proof Bullet Camera                                                                                                    | CML 18ATEX1403X                                                 |
|----------------------------------------------------------------------------------------------------|-----------------------------------------------------------------|
| Product Model: HEICC-2736-WI                                                                                                    | E II2 D Extb op is IIC 180°C Db                                 |
| Protection Level: IP68 Ta: -40°C~+60°C                                                                                                    | IECEx CML 18.0212X                                              |
| Working Voltage:AC100~240V Working Current ≤1000mA                                                                                                    | Extb op is IIIC T80°C Db                                        |
| Product No: XXXXXXXXXXXXXXXXXXXXXXXXXXXXXXXXXXX                                                                                                    | C € 0470                                                        |
| Honeywell Security (China) Co., Ltd.<br>Block 21, 22, 28, Section 2<br>Huaide Cuigang Industrial Estate Fu Yong, Bao An,<br>Shenzhen, CN-518103 P.R. CHINA | WARNING:<br>DO NOT OPEN WHEN EXPLOSIVE<br>ATMOSPHERE IS PRESENT |

## Safety Instruction

These instructions are intended to ensure that user can use the product correctly to avoid danger or property loss.

The precaution measure is divided into "Warnings" and "Cautions"

Warnings: Serious injury or death may occur if any of the warnings are neglected.

**Cautions:** Injury or equipment damage may occur if any of the cautions are neglected.

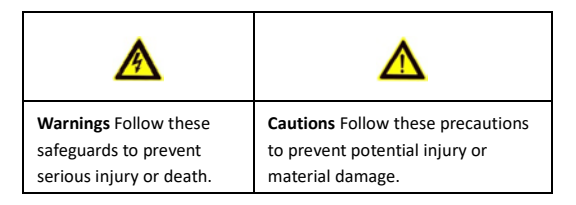

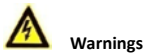

Grounding:

The both internal and external earthing shall be connected reliably.

Ground wire cross-sectional area of not less than the phase connector cross-sectional area level, at least 4  $\rm mm^2.$ 

- All the electrical operation should be strictly compliance with the electrical safety regulations, fire prevention regulations and other related regulations of the nation and region.
- Make sure that the power has been disconnected before you wire, install or disassemble the camera. Never wire, install or disassemble the camera in explosive environment.
- When the camera is installed on wall or ceiling, the device shall be firmly fixed.
- If smoke, odors or noise rise from the camera, turn off the power at once and unplug the power cable, and then contact the service center.
- If the camera does not work properly, contact your dealer or the nearest service center. Never attempt to disassemble the camera yourself. (We shall not assume any responsibility for problems caused by unauthorized repair or maintenance.)
- Installation could be only conducted by qualified personnel according to relevant national regulations.
- A readily accessible disconnect device shall be incorporated external to the equipment.

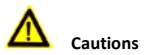

 If the camera fails to synchronize local time with that of the network, you need to set up camera time manually. Visit the

camera (via web browser or client software) and enter system settings interface for time settings.

- Make sure the power supply voltage is correct before using the camera.
- Do not drop the camera or subject it to physical shock.
- To ensure explosion-proof performance, do not damage explosion-proof surface.
- Do not aim the camera at the sun or extra bright places. Blooming or smearing may occur otherwise (which is not a malfunction), and affect the endurance of sensor at the same time.
- Do not place the camera in extremely hot, cold (the operating temperature shall be-40°C to +60°C), dusty or damp locations, and do not expose it to high electromagnetic radiation.
- To avoid heat accumulation, good ventilation is required for operating environment.
- Keep the camera away from liquid while in use.
- While in delivery, the camera shall be packed in its original packing, or packing of the same texture.
- Regular part replacement: a few parts (e.g. electrolytic capacitor) of the equipment shall be replaced regularly according to their average enduring time. The average time varies because of differences between operating environment and using history, so regular checking is recommended for all the users. Contact with your dealer for more details.

 Improper use or replacement of the battery may result in hazard of explosion. Replace with the same or equivalent type only. Dispose of used batteries according to the instructions provided by the battery manufacturer.

# **Table of Contents**

| 1 Overview                                | 1  |
|-------------------------------------------|----|
| 1.1 Introduction                          | 1  |
| 1.1.1 Power Supply                        | 1  |
| 1.1.2 Explosion-proof Parameters          | 1  |
| 1.1.3 Mechanical Specification            | 1  |
| 1.1.4 Working Environment                 | 1  |
| 1.2 Model Description                     | 2  |
| 1.3 Appearance Description                | 2  |
| 1.4 Cable Description                     | 4  |
| 2 Installation                            | 5  |
| Wall Mounting                             | 6  |
| 3 Setting the Network Camera over the LAN | 12 |
| 3.1 Wiring                                | 12 |
| 3.2 Activating the Camera                 | 13 |
| 3.2.1 Activation via Web Browser          | 13 |
| 3.2.2 Activation via SADP Software        | 15 |
| STETE .                                   |    |
| 3.3 Modifying the IP Address              | 17 |

# 1 Overview

# 1.1 Introduction

Explosion-Proof Bullet Camera is a surveillance product capable of video/audio collecting, smart encoding and network transmitting. It adopts an embedded system and a high-performed hardware process platform to achieve good stability and reliability. You can visit and configure your camera via web browser and client software.

Explosion-proof network camera adopts a stainless steel enclosure, receiving an IP68 rating for ingress protection.

## 1.1.1 Power Supply

For detailed information about the power supply, refer to *Explosion-proof Bullet Camera Nameplate*.

## 1.1.2 Explosion-proof Parameters

For detailed information about explosion-proof parameters, refer to *Explosion-proof Bullet Camera Nameplate*.

## 1.1.3 Mechanical Specification

Material: 316L Stainless Steel.

## 1.1.4 Working Environment

- Altitude (Above sea level): Within 2000 m.
- Humidity: Within 95%.

 Temperature: Refer to Explosion-proof Bullet Camera Nameplate.

#### Note:

To ensure safety of the users and explosion-proof performance of the camera, your installation environment must meet the installation requirements of the camera you purchased.

# 1.2 Model Description

The product can be named by rules as shown in Figure 1-1.

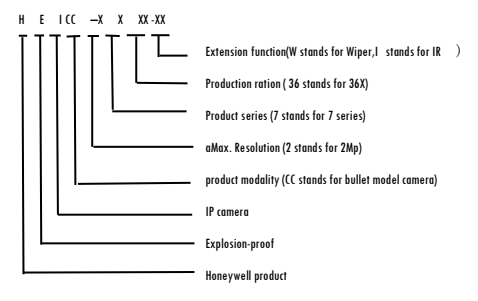

Figure 1-1 Model Explanation

# **1.3 Appearance Description**

This camera series has four appearance types:

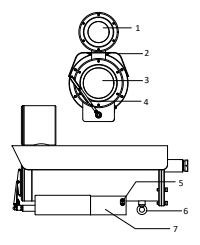

Figure 1-2 Overview of bullet Camera

| No. | Description       | No. | Description          |
|-----|-------------------|-----|----------------------|
| 1   | IR                | 5   | Grounding screw      |
| 2   | Sun shield        | 6   | Ring for safety rope |
| 3   | Transparent glass | 7   | Mounting base        |
| 4   | Wiper             |     |                      |

Table 1-1 Description of bullet Camera

## **1.4 Cable Description**

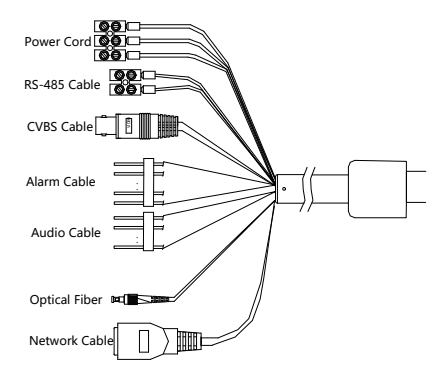

Figure 1-3 Cable Description

#### Note:

Cables vary depending on different camera models.

# 2 Installation

#### Before you start:

- Make sure the device in the package is in good condition and all the assembly parts are included.
- Make sure your power supply matches with your camera. Refer to specification for standard power supply of different camera models.
- Make sure all the related equipment is power-off during the installation.
- Check the specification of the products for the installation environment.
- Make sure that the wall is strong enough to withstand eight times the weight of the camera and the bracket.

#### Note:

Do not drag the camera with its waterproof cables as the figure below. Otherwise the waterproof performance is affected.

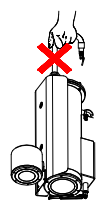

Figure 2-1 Do Not Drag the Cables

# Wall Mounting

#### Before you start:

There is no wall mounting bracket included in the package. You have to prepare a wall mounting bracket if you choose this mounting type. The shown bracket below is only for demonstration.

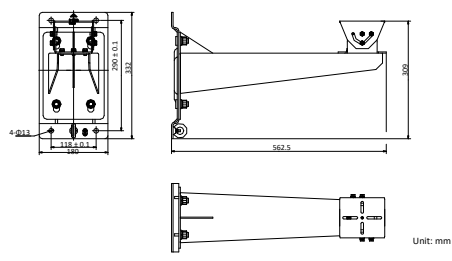

Figure 2-2 Dimension of a Wall Mounting Bracket (mm)

#### Note:

The camera series shares similar installation steps. We take type III camera as example.

#### Steps:

- 1. Disassemble the PT joint as shown in Figure 2-3 .
- Install the pedestal of the PT joint to the mounting base of the camera with four supplied screws as shown in Figure 2-4.

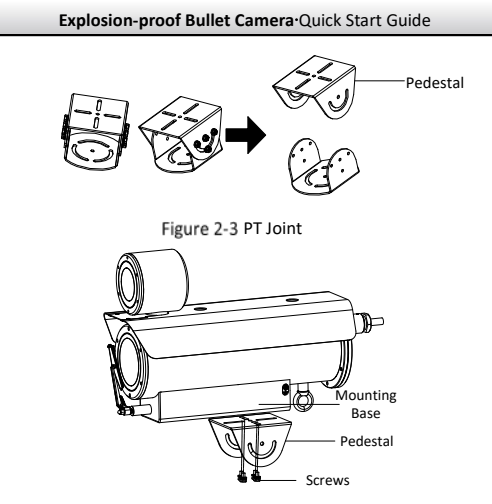

Figure 2-4 Install the Pedestal to Camera

Install the PT joint to the wall mounting bracket with four supplied screws.

#### Note:

Adjust the panning position of the PT joint to desired angle when installing.

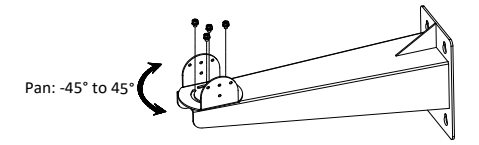

Figure 2-5 Screw the PT Joint to Wall Mounting Bracket

Align the screw holes on pedestal with those on PT joint. Fix the camera to the bracket.

#### Note:

Adjust the tilting position of the camera to desired angle when installing. Use at least three screws on each side of the PT joint to secure the camera.

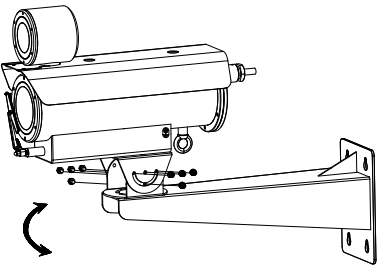

Tilt: -45° to 45°

Figure 2-6 Fix the Camera

- 5. Install the mounting base of the wall mounting bracket.
  - Mark the screw holes on desired mounting place on wall according to the dimension of the mounting base.

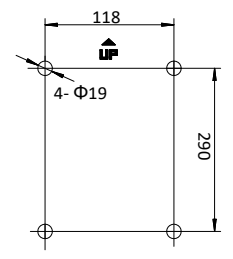

Figure 2-7 Mounting Base Dimension of the Bracket

- 2). Drill four screw holes for expansion bolts with a Φ19mm drill.
- Insert the expansion bolts and fix the mounting base at the direction indicated by the "UP" mark.

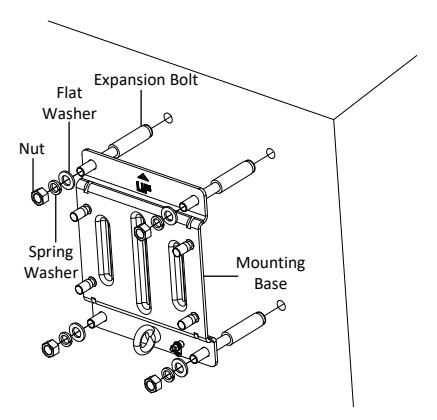

Figure 2-8 Install the Mounting Base of the Bracket

- Fix the wall mounting bracket, together with the camera, to the mounting base of the bracket.
  - Use safety rope to hook the camera and the mounting base of the bracket.
  - Hang the bracket to the bolts on the mounting base. Secure the bracket with nuts, spring washers and flat washers.

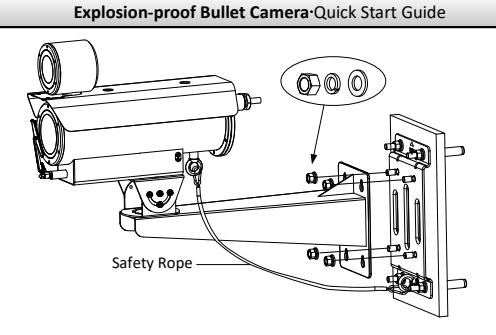

Figure 2-9 Fix the Wall Mounting Bracket to Mounting Base

# 3 Setting the Network Camera over the LAN

#### Note:

- You shall acknowledge that the use of the product with Internet access might be under network security risks. For avoidance of any network attacks and information leakage, strengthen your own protection. If the product does not work properly, contact with your dealer or the nearest service center.
- To ensure the network security of the network camera, we recommend you to have the camera assessed and maintained termly. You can contact us if you need such service.

# 3.1 Wiring

To view and configure the network camera via LAN (Local Area Network), you need to connect the network camera in the same subnet with your PC. Then, install the SADP or client software to search and change the IP address of network camera.

Connect the camera to the network according to the following figures

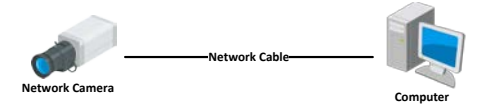

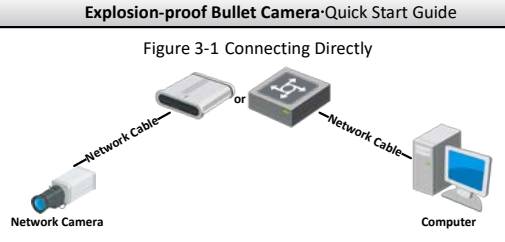

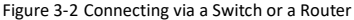

# 3.2 Activating the Camera

#### Purpose:

You are required to activate the camera first by setting a strong password for it before you can use the camera.

Activation via web browser, activation via SADP, and activation via client software are supported. We will take activation via SADP software and activation via web browser as examples to introduce the camera activation.

#### Note:

For the details of activation via client software, refer to the user manual of the network camera.

## 3.2.1 Activation via Web Browser

#### Steps:

 Power on the camera. Connect the camera to your computer or the switch/router which your computer connects to.

Input the IP address into the address bar of the web browser, and enter the activation interface.

#### Notes:

- The default IP address of the camera is 192.168.1.64.
- The computer and the camera should belong to the same subnet.
- For the camera enables the DHCP by default, you need to use the SADP software to search the IP address.

| User Name | admin                                                                                                    |                        |
|-----------|----------------------------------------------------------------------------------------------------|------------------------|
| Password  |                                                                                                    | 0                      |
|           | Valid pessword range [8-16]. You                                                                                                    |                        |
|           | can use a combination of numbers,<br>lowercase, uppercase and special<br>character for your password with at<br>least two kinds of them contained. |                        |
| Confirm   |                                                                                                    | The item cannot be emp |
|           |                                                                                                    | ОК                     |

Figure 3-3 Activation Interface (Web)

3. Create a password and input the password into the password field.

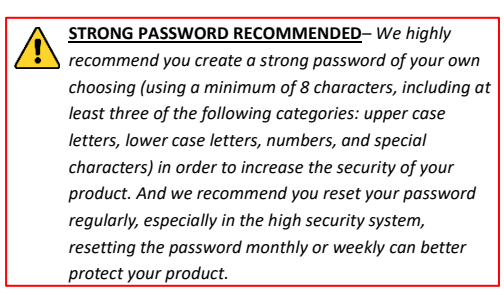

- 4. Confirm the password.
- 5. Click **OK** to activate the camera and enter the live view interface.

## 3.2.2 Activation via SADP Software

SADP software is used for detecting the online device, activating the camera, and resetting the password.

Get the SADP software from the supplied disk or the official website, and install the SADP according to the prompts.

Follow the steps to activate the camera.

#### Steps:

1. Run the SADP software to search the online devices.

2. Check the device status from the device list, and select the inactive device.

| • ••• |                                        |          |            |       |                          |      |                   | 0.0                                                                                                    |
|-------|----------------------------------------|----------|------------|-------|--------------------------|------|-------------------|----------------------------------------------------------------------------------------------------|
| him   |                                        |          |            |       |                          |      | See. See          | Configure the Denses                                                                                                    |
| 010   | () three lines                         | ( Income | Pril Labor | -     | Conception of Stationers |      | and inclusion.    |                                                                                                    |
| 0.000 | -                                      |          | 10.00      |       | addentite watter         | -    | A course in comme | -                                                                                                    |
| 1.000 |                                        | 144.00   |            |       | the state of the second  |      |                   |                                                                                                    |
| 1.00  | (************************************* | -        |            |       | COMPANY, NAME            | -    |                   |                                                                                                    |
| -     | and and the local diversity of         |          | instant.   |       | warmen and the           | -    |                   | The desire X and arrivated                                                                                                    |
| 1.00  |                                        |          | armint.    | -     | spectrum, manale         | 10.0 |                   | the second second second second second second second second second second second second second second second se                                                                                                    |
|       |                                        | 0.054    | 104/10     | 1000  | transmitte manufe        |      | 200.00            |                                                                                                    |
| 9     | 007                                    | ph 202   | 20.2440    | 14    | Inactive                 |      | 192.168.1.64      | -                                                                                                    |
|       |                                        | Se       | lect in    | activ | e device.                | -    |                   | Received a second second |
|       |                                        |          |            |       |                          |      |                   |                                                                                                    |
|       |                                        |          |            |       | Inpu                     | t a  | nd confirm        | the factor of the second                                                                                                    |
|       |                                        |          |            |       | nass                     | wo   | rd                | Inductional Assessed                                                                                                    |
|       |                                        |          |            |       | puss                     |      |                   | 1 Suite Party and                                                                                                    |
|       |                                        |          |            |       |                          |      |                   |                                                                                                    |
|       |                                        |          |            |       |                          |      |                   |                                                                                                    |
|       |                                        |          |            |       |                          |      |                   |                                                                                                    |

Figure 3-4 SADP Interface

#### Note:

The SADP software supports activating the camera in batch. Refer to user manual of SADP software for details.

Create a password and input the password in the password field, and confirm the password.

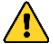

STRONG PASSWORD RECOMMENDED-We highly

recommend you create a strong password of your own choosing (using a minimum of 8 characters, including upper case letters, lower case letters, numbers, and special characters) in order to increase the security of your product. And we recommend you reset your password regularly, especially in the high security system, resetting the password monthly or weekly can better protect your product. 4. Click Activate to save the password.

#### Note:

You can check whether the activation is completed on the popup window. If activation failed, make sure that the password meets the requirement and try again.

# 3.3 Modifying the IP Address

#### Purpose:

To view and configure the camera via LAN (Local Area Network), you need to connect the network camera in the same subnet with your PC.

Use the SADP software or client software to search and change the IP address of the device. We take modifying the IP Address via SADP software as an example to introduce the IP address modification.

#### Note:

For IP address modification via client software, refer to the user manual of client software.

#### Steps:

- 1. Run the SADP software.
- 2. Select an active device.
- Change the device IP address to the same subnet with your computer by either modifying the IP address manually or checking the Enable DHCP checkbox.

| C Enable DHCP       |                                         |
|---------------------|-----------------------------------------|
| Enable Hik Cor      | wet                                     |
| Device Serial No.:  | n-100000-100000000000000000000000000000 |
| IP Address:         | 192.168.1.64                            |
| Port                | 8000                                    |
| Subnet Mask:        | 255.255.255.0                           |
| Gateway:            | 192.168.1.1                             |
| IPv6 Address:       | =                                       |
| IPv6 Gateway:       | ±                                       |
| IPv6 Prefix Length: | 0                                       |
| HTTP Port           | 80                                      |
|                     | ecurity Verification                    |
|                     | r                                       |
| Agmin Password:     |                                         |
|                     | 11-41                                   |

Figure 3-5 Modify the IP Address

 Input the admin password and click Modify to activate your IP address modification. The batch IP address modification is supported by SADP. Refer to the user manual of SADP for details.

# 4 Accessing via Web Browser

#### System Requirement:

Operating System: Microsoft Windows XP SP1 and above version

CPU: 2.0 GHz or higher

RAM: 1G or higher

Display: 1024×768 resolution or higher

Web Browser: Internet Explorer 8.0 and above version, Apple Safari 5.0.2 and above version, Mozilla Firefox 5.0 and above version and Google Chrome 18 and above version

#### Steps:

- 1. Open the web browser.
- In the browser address bar, input the IP address of the network camera, and enter the login interface.

#### Note:

The default IP address is 192.168.1.64. You are recommended to change the IP address to the same subnet with your computer.

3. Input the user name and password.

The admin user should configure the device accounts and user/operator permissions properly. Delete the unnecessary accounts and user/operator permissions.

#### Note:

The device IP address gets locked if the admin user performs 7 failed password attempts (5 attempts for the user/operator).

4. Click Login.

|           |                  | Erq | pus. | 9 |
|-----------|------------------|-----|------|---|
|           | Honeywell        |     |      |   |
| User Name | 1                |     |      |   |
| Password  | Password         |     |      |   |
|           | Login            |     |      |   |
|           | Forgot_password? |     |      |   |

Figure 4-1 Login Interface

 Install the plug-in before viewing the live video and managing the camera. Follow the installation prompts to install the plug-in. *Note:*

You may have to close the web browser to finish the installation of the plug-in.

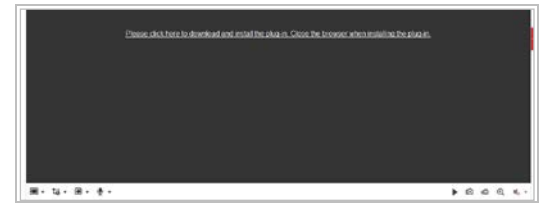

Figure 4-2 Download Plug-in

6. Reopen the web browser after the installation of the plug-in and repeat steps 2 to 4 to login.

## Note:

For detailed instructions of further configuration, refer to user manual of network camera.